## **Constructing Molecule**

To construct a new molecule from fragments select the Tools Cloning Construct Molecule item in the main menu.

If a Sequence View window is active you can also select either the Actions Cloning Construct Molecule item in the main menu or the Cloning Construct Molecule item in the context menu.

The Construct Molecule dialog appears:

| U Construc           | ct Molecule                    |                  | ? <mark>×</mark>         |
|----------------------|--------------------------------|------------------|--------------------------|
| Construc             | tion Output                    |                  |                          |
| Available fragments: |                                |                  |                          |
|                      |                                |                  | Add Add All From Project |
| New mole             | ecule contents:                | 21               |                          |
|                      |                                |                  |                          |
|                      |                                |                  | 4                        |
|                      | Up Down Remove                 | e Edit Clear All |                          |
| Anno                 | tate fragments in new molecule |                  |                          |
| Force                | "blunt" and omit all overhangs |                  |                          |
| 🔲 Make               | circlurar                      |                  |                          |
|                      |                                | ОК               | Cancel Help              |

- Available Fragments
  Fragments of the New Molecule
  Changing Fragments Order in the New Molecule
  Removing Fragment from the New Molecule
  Editing Fragment Overhangs
  Reverse Complement a Fragment
  Other Constuction Options
  Output